## SOLICITUD DE CORRECCIÓN DE EVALUACIÓN - EPE

## **IMPORTANTE:**

- Podrás realizar el trámite siempre y cuando tengas ingresada tu nota en el sistema.
- Solo podrás solicitar el trámite de corrección por una evaluación continua (por ejemplo una práctica calificada, trabajo, participación , evaluación de desempeño, tarea académica, entre otras).
- Debes estar dentro de las fechas especificadas en el calendario académico.

## **REGISTRO DEL TRÁMITE:**

Ingresa a Mi UPC con tu usuario y contraseña. Selecciona la opción **Mis trámites > Realizar trámites** de carrera > Solicitud de corrección de evaluación

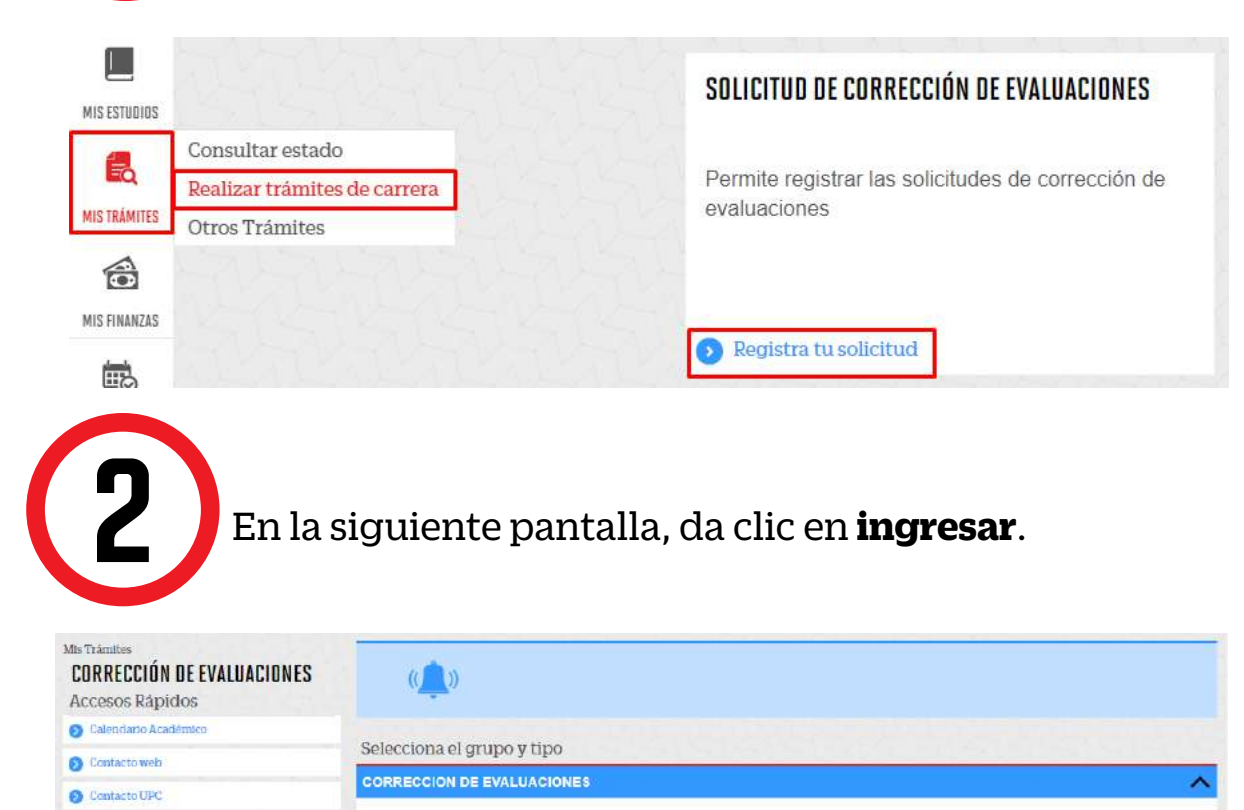

ORRECCIÓN DE EVALUACIONES CONTINUA

0

7 DEAS CALENDARIO

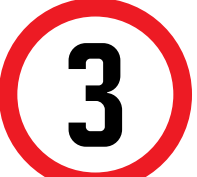

Lee atentamente el Reglamento de Estudios, da clic en aceptar y luego en siguiente.

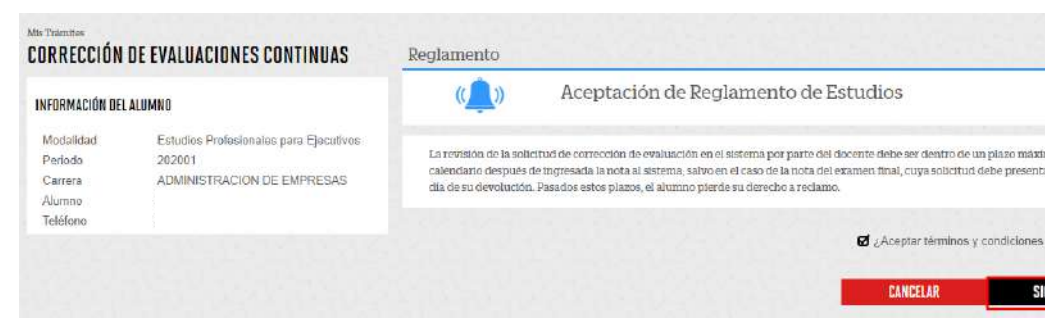

En la siguiente pantalla, primero selecciona el tipo de reclamo; luego, completa los campos requeridos en **Detalle de corrección de evaluaciones** y, por último, envía la solicitud.

| CLIÓN PROFESOR TIPO EVALUACIÓN |
|--------------------------------|
|                                |
| *                              |
| *                              |

 De ser necesario, selecciona al docente encargado de calificar un determinado tipo de evaluación.

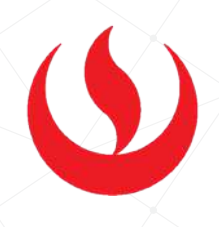

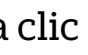

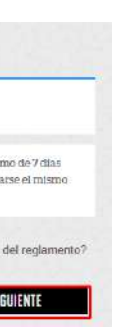

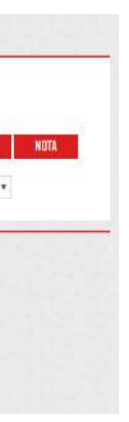

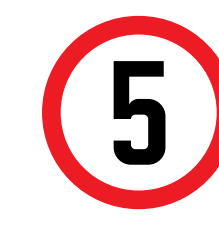

Finalmente, el sistema te mostrará un mensaje de confirmación indicando que el trámite se registró satisfactoriamente.

| RÁMITES EN CURSO  | Resultado       |                                                                                                    |                      |                        |        |
|-------------------|-----------------|----------------------------------------------------------------------------------------------------|----------------------|------------------------|--------|
| O Condum kalitata | J 141           | attinue de legistris nebetactic activités.                                                                                                    |                      |                        |        |
| O Cristaltowik    |                 |                                                                                                    |                      |                        |        |
| O CHARLER         | Detailes        |                                                                                                    |                      |                        |        |
|                   | w(). 765-02.769 | TERRITORY AND THE THEORY                                                                                                    | ANDR UZ<br>A DINCADE | TROUPO<br>Militario CR | 111110 |
|                   | 2NE3 CORRECCE   | ON THE REVEALANCE OF A DESCRIPTION OF A DESCRIPTION OF A DESCRIPANTA DESCRIPTION OF A DESCRIPTION OF A DESCRIPTION OF A DESCR | 29/15/22/1           | NDBKS                  | 利用に(気) |

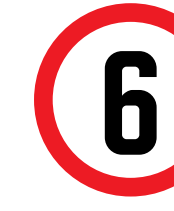

Posteriormente, el sistema te enviará un correo de confirmación con el registro del trámite.

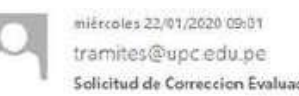

Solicitud de Correccion Evaluación

🗊 Si hay problemas con el modo en que se muestra este mensaje, haga clic aquí para verlo en un explorador web.

Estimado alumno

Tu solicitud de Correccion Evaluacion

```
Número : CECO-88762
Periodo: 201701
Fecha de solicitud : 22/01/2020
          CE86 - ESTADÍSTICA APLICADA 1
Curso
Sección: M33A
```

Ha iniciado el trámite, espere por el resultado.

Atentamente

**Registros Académicos UPC**